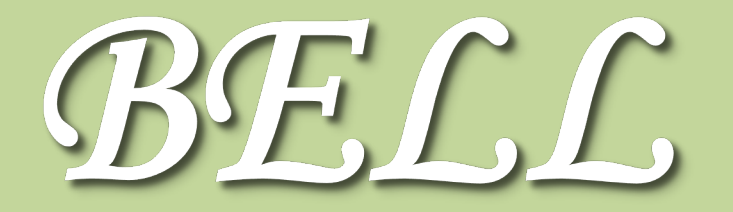

<編集・発行>No.220 2022/9/6 発行 編集 : 一橋大学附属図書館 学術・図書部 学術情報課 電話 : 042(580)8247 Mail : lib-contents@ad.hit-u.ac.jp

# キャンパス外からの リモートアクセスの 方法が変わりました。

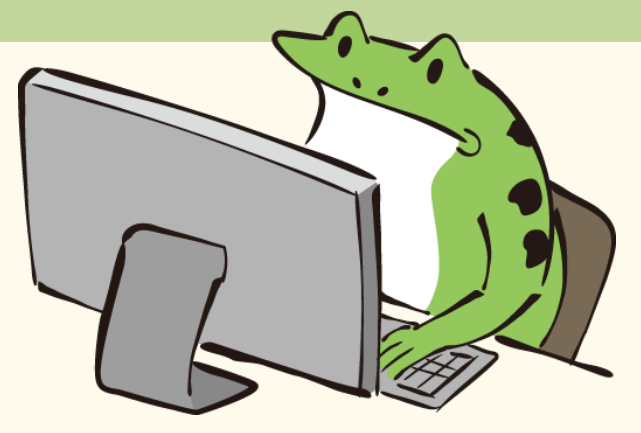

9/6 (火) に、キャンパス外から電子リソースを利用する場合に必要となるリモー トアクセスシステムを更新しました。MyLibraryログインおよび<u>リモートアクセス</u> <u>データベースメニューの表示は必要なくなりました</u>。

#### 新アクセス方法

 1 図書館の各検索システム\*から、利用したい電子リソースを検索
 2 電子リソースへのリンクをクリック\*\*
 3 一橋認証IDシングルサインオンのログイン画面が表示 されるので、一橋認証IDとPWを入力してログイン\*\*\*

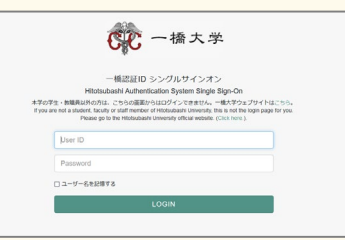

- \* HERMES-Search、HERMES-Catalog、電子ジャーナル・電子ブックリスト、データベースリスト \*\* 契約上、キャンパス外から利用できない電子リソースもあります。
- \*\*\* ログアウトボタンはありません。利用が終わったら、必ずブラウザを終了させてください。

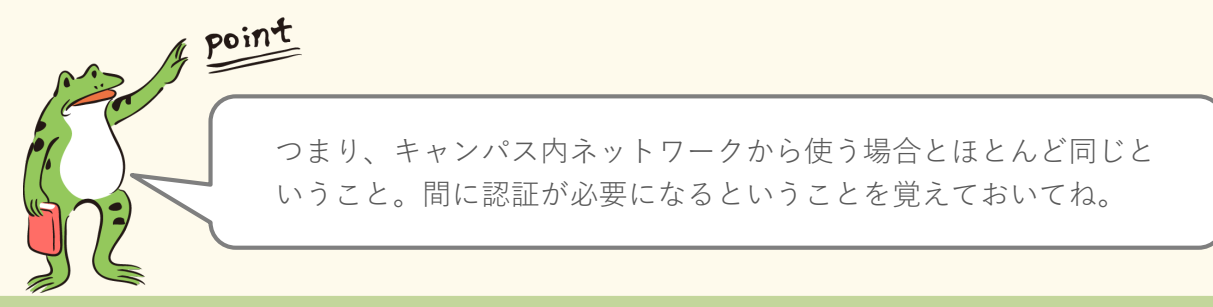

### 便利なところ

- ✓ <u>一度ログインすると、</u>ブラウザを閉じたり一定時間無操作の状態が続いたりしない限り、<u>追加の認証なしで利用できます</u>。MyLibraryやCELS、manabaにログインしている場合も、追加の認証なしで利用できます。
- ✓ 特別なブラウザの設定は不要です。これまでの設定(「opac.lib.hit-u.ac.jp」のポップアップを許可)は、解除して差し支えありません。
  裏面に続く

#### 附属図書館ウェブサイトトップページの仕様変更

キャンパス外からのアクセス方法の変更に伴い、附属図書館ウェブサイトトップ ページの検索ボックスの仕様も変更となります。キャンパス外から検索ボックス (HERMES-Search) や「蔵書検索 HERMES-Catalog」ボタンを利用した際にも、 ー橋認証ID シングルサインオンのログイン画面が表示されるようになりました。

ログインすることにより、利用可能な資 料や文献の検索漏れがなくなります。

こちらも、間に認証が必要にな ること以外はキャンパス内ネッ トワークから使う場合と同じ。 検索キーワードは引き継がれる から安心してね。

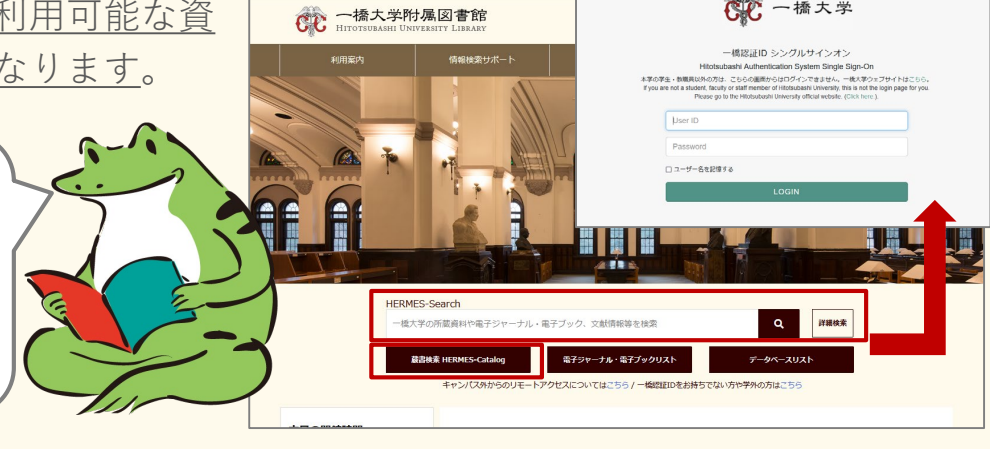

各検索システムの検索結果からリモートアクセスの可否を判断する 方法など、詳しくは以下ご覧ください。 附属図書館ウェブサイト>情報検索サポート>電子リソースポータル>リモートアクセス

https://www.lib.hit-u.ac.ip/retrieval/e\_resource/remote-access/

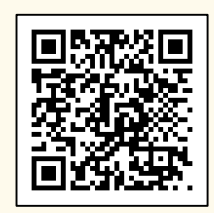

🖤 一橋大学

お問い合わせ先 電子ジャーナル/DBお問い合わせフォーム https://www.lib.hit-u.ac.jp/contact/contactlist/ejdb/

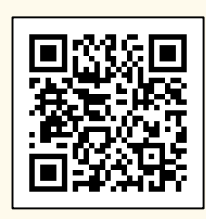

## 新規導入データベース紹介

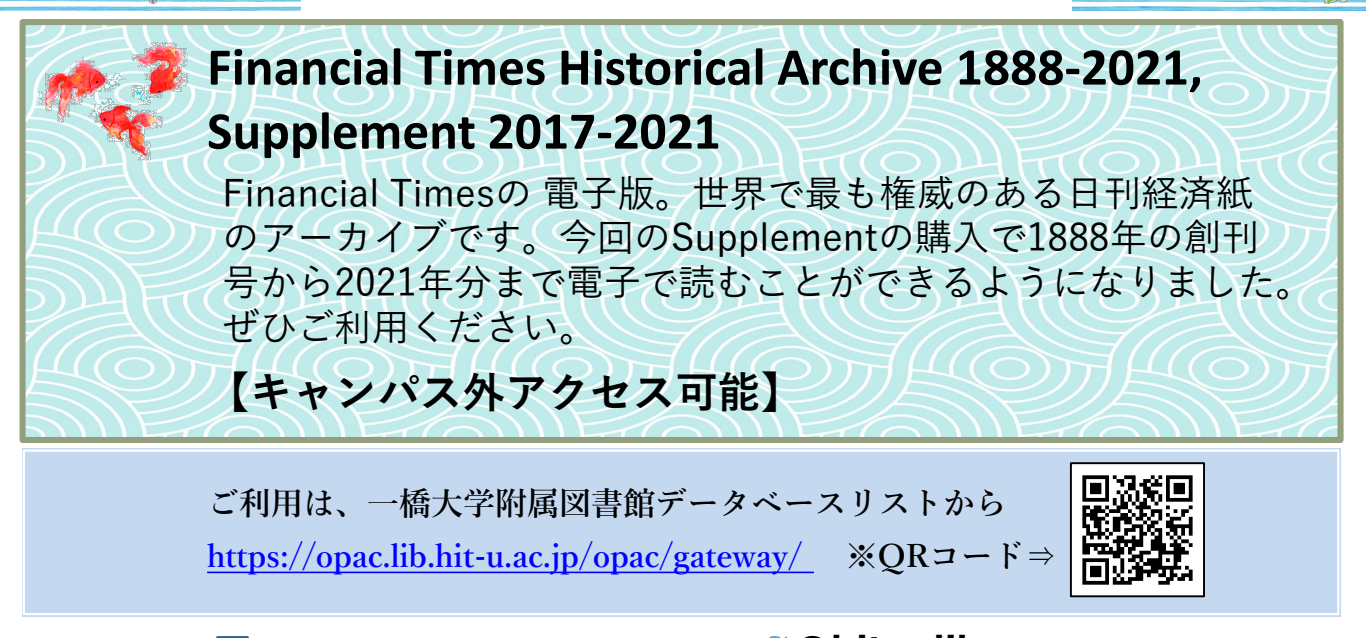